# **PinDirect** by Cyber & Mason

# Duo Base A80-A35

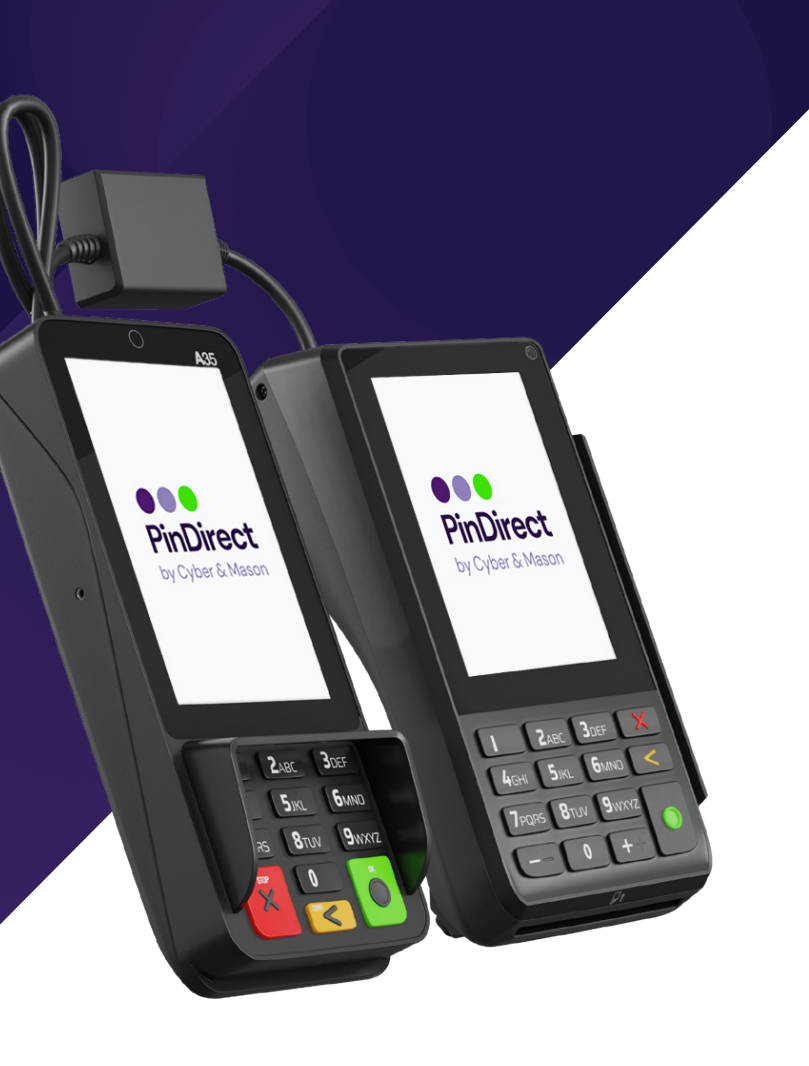

Handleiding

### **DUO BASE A80-A35** Wat zit er in de doos?

- A80 medewerkersgedeelte 1.
- 2. 3-in-1 verbindingskabel
- 3. A35 klantgedeelte
- Pinrollen 57x47x12 mm 4.
- Ethernetkabel 5.
- 6. Adapter
- Voedingskabel 7.
- 8. Handleiding

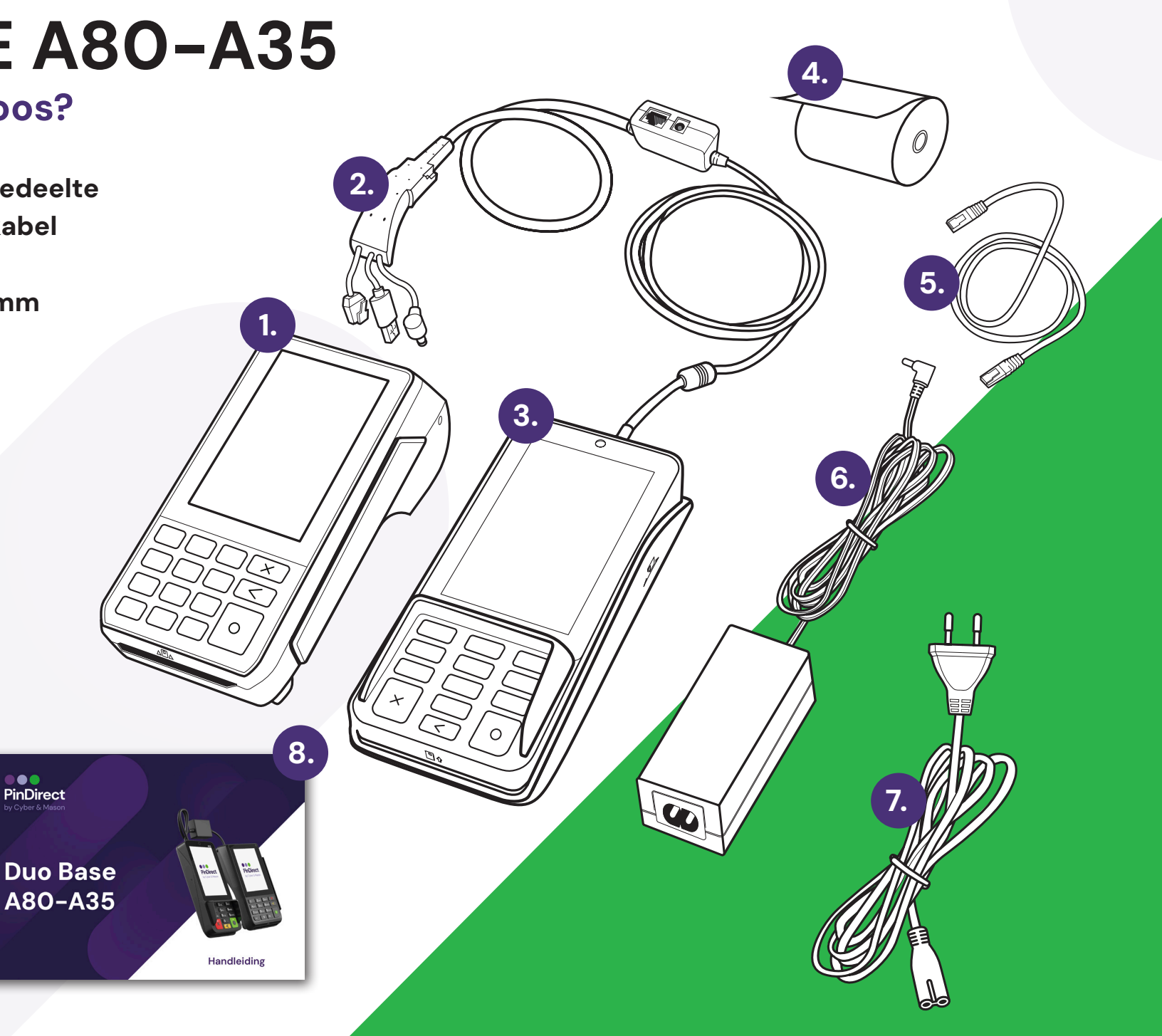

### **Automaat aansluiten**

### Stap 1: Controleer de kabels

Ga na of de kabels op de juiste manier zijn aangesloten, zoals afgebeeld bij stap 1.

### Stap 2: Sluit de ethernet- en adapterkabel aan

Plaats zowel de ethernetkabel als de kabel van de adapter in het blokje van de 3-in-1 verbindingskabel. Dit staat afgebeeld bij stap 2

### Stap 3: Verbind met de internetbron

Sluit de ethernetkabel aan op een internetbron. Dit kan direct op het internetmodem of via een internetpoort/router die verbonden is met het modem.

### Stap 4: Sluit de voedingskabel aan

Plaats de voedingskabel in de adapter.

#### Stap 5: Controleer de verbindingen

Controleer of alle kabels correct zijn aangesloten volgens de eerdere stappen. Als alles klopt, plaats dan de voedingskabel in het stopcontact.

### Stap 6: Start de automaten op

Wanneer alles correct is aangesloten, zullen beide automaten automatisch opstarten. Dit proces kan enkele minuten duren. Mocht er iets niet werken, controleer dan opnieuw alle verbindingen of neem contact op met de supportafdeling.

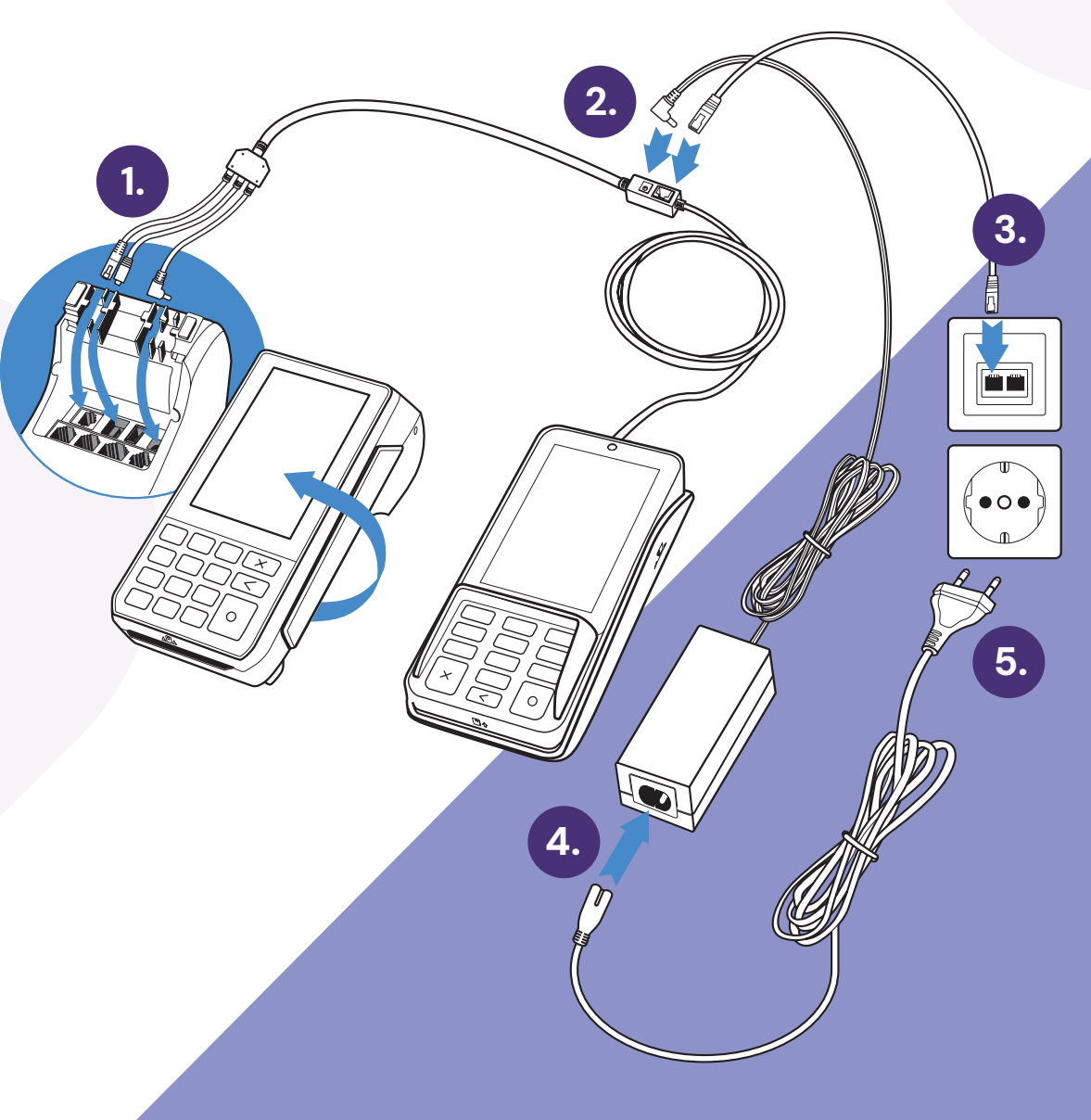

LET OP! Het is niet aanbevolen om de kabels van de A80 los te koppelen.

# **Betaling uitvoeren**

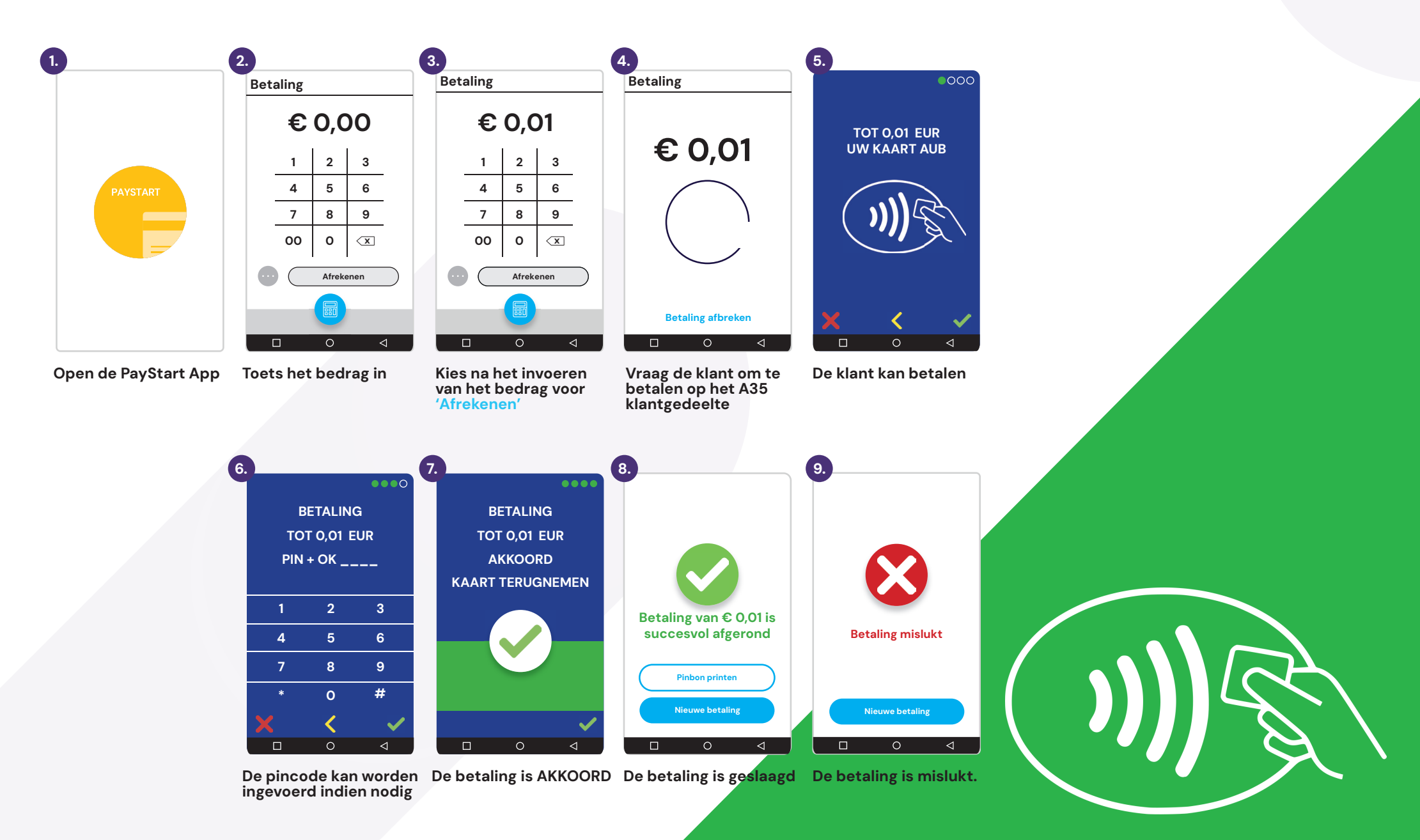

# Dagafsluiting uitvoeren

Op het rapport van de dagafsluiting worden de totalen van de afgesloten periode weergegeven. Alle dagtotalen zijn terug te vinden in het Klantenportaal.

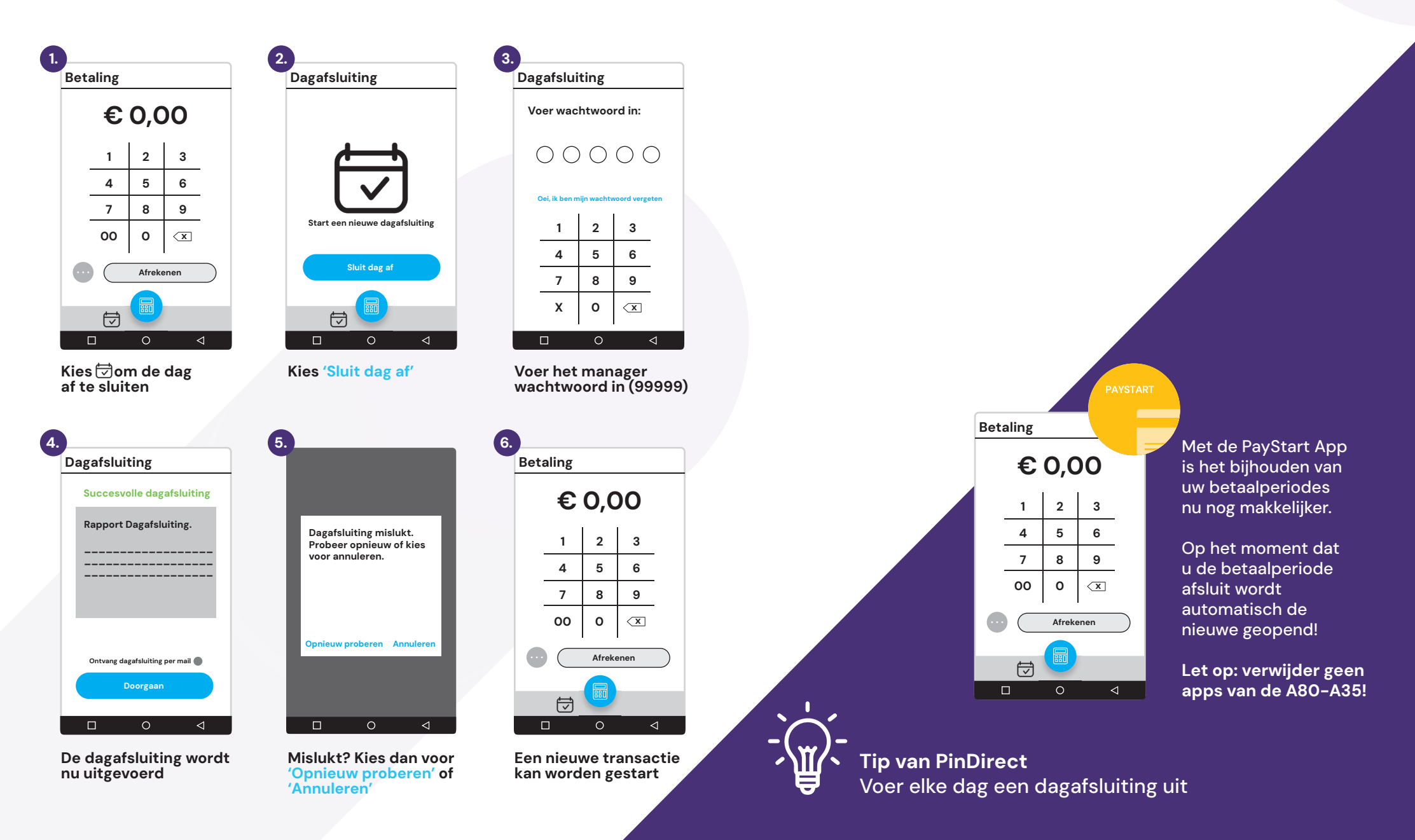

## **MyPinDirect**

#### Welkom bij PinDirect!

Voor inzicht in uw transacties, uitbetalingen, facturen en voor het wijzigen van gegevens kunt u eenvoudig terecht in uw persoonlijke MyPinDirect Klantenportaal. Ga hiervoor naar **www.pindirectvoormij.nl** 

#### Inloggen

- Uw gebruikersnaam is het bij ons geregistreerde e-mailadres.
- Uw wachtwoord kunt u aanmaken door op 'Wachtwoord wijzigen' te klikken.

#### Gebruikersnaam of wachtwoord vergeten?

- Gebruikersnaam vergeten? Neem dan contact op met PinDirect support.
- Wachtwoord vergeten? U kunt een nieuw wachtwoord aanmaken door te klikken op 'Wachtwoord wijzigen'.

Met vriendelijke groet, PinDirect by Cyber & Mason

Telefoon:+31 (0)88 - 020 98 20E-mail:support@pindirect.nlWebsite:www.pindirect.nl

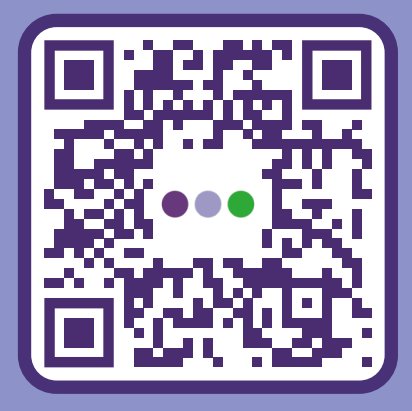

Scan de QR-code en ga direct naar ons klantenportaal

## VERMIJD

(CI)

Schokken en trillingen

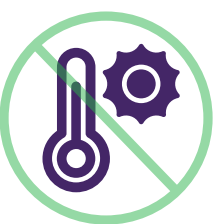

Direct zonlicht of voorwerpen die hitte afgeven

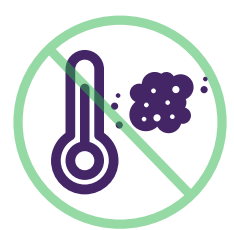

Overmatige hitte en stof

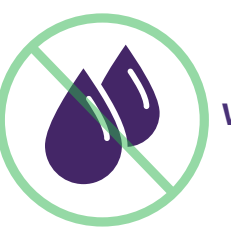

Water of vocht

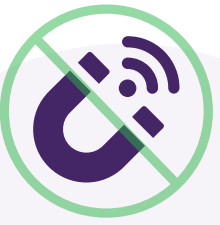

Voorwerpen die overdadige stroomschommelingen en/of elektromagnetische velden veroorzaken\*

\*Denk bijvoorbeeld aan anti-diefstalpoortjes en motoren van transportbanden.

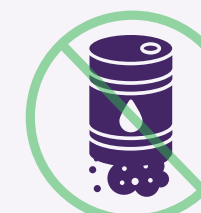

Olie en vuil

### Let op:

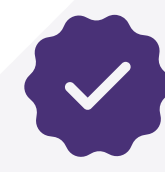

Gebruik alleen de originele voeding, USB-kabel en accessoires.

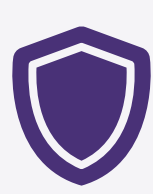

Bescherm de pinautomaat in speciale omgevingen op de juiste manier. Houd de pinautomaat en connector droog en schoon.

### Contactgegevens

PinDirect | By Cyber & Mason
Groen van Prinstererlaan 41
3818 JN Amersfoort

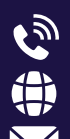

+31 (0)88 - 020 98 00 www.pindirect.nl support@pindirect.nl

i

KVK-nummer: 34288768 BTW-nummer: NL818777448B02

Support: +31 (0)88 - 020 98 20 Sales: +31 (0)88 - 020 98 10

Gegevens van uw pinautomaat:

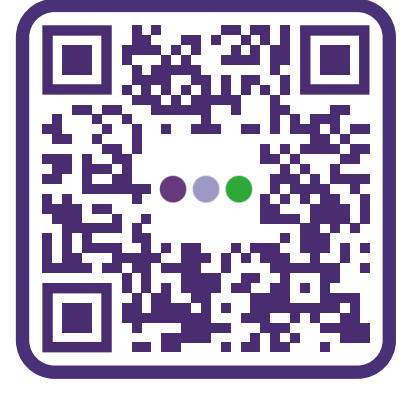

Scan om naar contactpagina te gaan